# LIR Management and Use

# **LIR Manager**

| LIR M | lanager   |                  |       |                             |                         |                   | Add LIR            |
|-------|-----------|------------------|-------|-----------------------------|-------------------------|-------------------|--------------------|
| LIRs  | 3)        |                  |       |                             |                         |                   |                    |
| Ma    | nage LIRs |                  |       |                             | items per page          | Search by name    | ٩                  |
|       | 11 ID     | ↓î Name          | RIR   | ASN                         | MNT-BY/ORG-HANDLE       | Other Information |                    |
|       | 1490      | APNIC test       | APNIC | 34322                       |                         |                   | \$                 |
|       | 95        | ARIN Default LIR | ARIN  | -                           | ORG-HANDLE              |                   | 0                  |
|       | 1489      | RIPE test        | RIPE  | 12345                       | test                    |                   | ¢                  |
|       |           |                  |       | Displaying 1 to<br>Previous | 3 of 3 items.<br>1 Next |                   | Back to IPAM Admin |

ProVision supports multiple LIRs (Local Internet Registries) in a single instance. This means that you have the ability to update SWIP/RPSL functions for a given allocation with the LIR information that you wish.

LIR Manager

- LIR Setup and Use
- Add a LIR
  - ARINRIPE
- ° Edit a LIR
- Delete LIR(s)
- RIR Integration
- Additional Information

### LIR Setup and Use

The LIR Manager is available from the IPAM Admin page. In the Admin section, select the IPAM Admin tab, then "LIR Management: Add / Edit / Update LIRs".

| IPAM Admin                                                                                                    |                                       |  |
|----------------------------------------------------------------------------------------------------|---------------------------------------|--|
| IPAM Management Tools                                                                                                    |                                       |  |
| In this section you can navigate to the different pages related with the IPAM<br>Select the link you want to edit configuration. | Management.                           |  |
| IPAM Lists Management:                                                                                                    | Holding Tank Management:              |  |
| Edit IPAM Tags                                                                                                    | Process Holding Tank (Set to 10 days) |  |
| Edit IPAM Regions                                                                                                    | LIR Management:                       |  |
| Edit IPv4 Subnets Dropdown                                                                                                    | Add/Edit/Update LIRs                  |  |
| Edit IPv6 Subnets Dropdown                                                                                                    |                                       |  |
| Edit IPAM Rules                                                                                                    | Configuration Management:             |  |
| Edit Numbering Authority                                                                                                    | IPAM Configuration                    |  |
| Edit IPAM Columns                                                                                                    | Alerts Management                     |  |
| Edit VLAN Columns                                                                                                    |                                       |  |
|                                                                                                    |                                       |  |

You will be taken to the LIR Manager page, showing your current LIRs.

You may Add LIRs from the top of the page, and edit or delete the individual LIRS by hitting the Action Menu (gear icon).

| LIR M | anager        |                  |       |                        |                    |                |       |                   |           | Add LIR   |
|-------|---------------|------------------|-------|------------------------|--------------------|----------------|-------|-------------------|-----------|-----------|
| LIRs  | 3)            |                  |       |                        |                    |                |       |                   |           |           |
| Mar   | nage LIRs     |                  |       |                        |                    | items per page | e 5 🔻 | Search by name    |           | ٩         |
|       | <b>↓</b> † ID | 11 Name          | RIR   | ASN                    | MNT-BY/O           | RG-HANDLE      |       | Other Information |           |           |
|       | 1490          | APNIC test       | APNIC | 34322                  |                    |                |       |                   |           | ¢         |
|       | 95            | ARIN Default LIR | ARIN  |                        | ORG-HAND           | LE             |       |                   |           | ¢         |
|       | 1489          | RIPE test        | RIPE  | 12345                  | test               |                |       |                   |           | ¢         |
|       |               |                  |       | Displaying<br>Previous | 1 to 3 of 3 items. |                |       |                   | Back to I | PAM Admin |

### Add a LIR

After clicking on the Add LIR button, you can setup the required data for the specific RIR/LIR combination:

| LIR M | anager    |            |       |       |                                     | Add LIR |
|-------|-----------|------------|-------|-------|-------------------------------------|---------|
| LIRs  | •         |            |       |       |                                     |         |
| Mar   | nage LIRs |            |       |       | items per page 5 • Search by name   | ٩       |
|       | ↓† ID     | ↓† Name    | RIR   | ASN   | MNT-BY/ORG-HANDLE Other Information |         |
|       | 1490      | APNIC test | APNIC | 34322 |                                     | ٥       |

### ARIN

Adding a new LIR with ARIN selected for RIR will bring up the following fields.

| Users - API - Scheduler Scanni | ng 👻 Log | Approvals 👻 | Constraints | Exit Admin |
|--------------------------------|----------|-------------|-------------|------------|
| Create New LIR                 |          |             |             |            |
| RIR                            |          |             |             |            |
| ARIN                           |          |             |             | •          |
| Name                           |          |             |             |            |
| Enter Name                     |          |             |             |            |
| ASN                            |          |             |             |            |
| Enter Asn                      |          |             |             |            |
| Org ID                         | 4        | Abuse POC   |             |            |
| Admin POC                      | 1        | let Prefix  |             |            |
| Tech POC                       | 4        | API Key     |             |            |
| Org ID Admin POC Tech PC       | DC Abuse | POC NET P   | refix API K | Add        |
|                                |          |             | s           | ave        |

Enter the Name, ASN, ORG ID, POC information, NET Name Prefix, and API Key. Additional Orgs may be added by selecting the "Add Org" button.

Be sure to click the "Save" button when done to save your changes.

Remember to SAVE!

Make sure to click the Save button or else the LIR data will not save.

### RIPE

Adding a new LIR with RIPE selected for RIR will bring up the following fields.

#### **RIPE Integration**

You must be using an MD5 password to update RIPE objects from ProVision! Please refer to RIPE's authentication page for additional details:

https://www.ripe.net/manage-ips-and-asns/db/support/security/protecting-data#solving-authentication-problems

| Create New LI | R             |              | Constraints | LARAGINIT  |
|---------------|---------------|--------------|-------------|------------|
| RIR           |               |              |             |            |
| RIPE          |               |              |             | •          |
| Name          |               |              |             |            |
| Enter Name    |               |              |             |            |
| ASN           |               |              |             |            |
| Enter Asn     |               |              |             |            |
| Maintainer    |               | Admin Cor    | ntact       |            |
| Password      |               | Tech Cont    | act         |            |
|               |               |              |             | Add        |
| Maintainer    | Admin Contact | Tech Contact | Password    |            |
|               |               |              |             |            |
|               |               |              | S           | Save Close |

Enter the Name, ASN, Maintainer, Password, and Contact information. Additional Maintainers may be added by selecting the "Add Maintainer" button.

Be sure to click the "Save" button when done to save your changes.

#### Remember to SAVE!

Make sure to click the Save button or else the LIR data will not save.

### Edit a LIR

Edit a LIR by clicking on the Action Menu (gear icon) next to the entry in the LIR Manager.

The Update LIR dialog will open. From here, you can edit RIR, Name, ASN, and Org information, as well as add / delete Orgs.

| Update LIR        |                |                      |            |  |  |  |
|-------------------|----------------|----------------------|------------|--|--|--|
| RIR               |                |                      |            |  |  |  |
| ARIN              |                |                      | •          |  |  |  |
| Name              |                |                      |            |  |  |  |
| ARIN Default LIR  |                |                      |            |  |  |  |
| ASN               |                |                      |            |  |  |  |
| Enter Asn         |                |                      |            |  |  |  |
| Org ID            |                | Abuse POC            |            |  |  |  |
| Admin POC         |                | Net Prefix           |            |  |  |  |
| Tech POC          |                | API Key              |            |  |  |  |
|                   |                |                      | Add        |  |  |  |
| Adm<br>Org ID POC | in<br>Tech POC | Abuse POC NET Prefix | API Key    |  |  |  |
| ORG<br>HANDLE     | -              |                      | - 🏛        |  |  |  |
|                   |                |                      | Save Close |  |  |  |

## **Delete LIR(s)**

Delete a single LIR by clicking on the Action Menu (gear icon) next to the entry in the LIR Manager, and select "Delete".

| LIRs 🖪 |          |                  |       |       |                       |                  |
|--------|----------|------------------|-------|-------|-----------------------|------------------|
| Mar    | age LIRs |                  |       |       | items per page 5 💌    | Search by name Q |
|        | ↓† ID    | ↓† Name          | RIR   | ASN   | MNT-BY/ORG-HANDLE Oth | er Information   |
|        | 1490     | APNIC test       | APNIC | 34322 |                       | ٥                |
|        | 95       | ARIN Default LIR | ARIN  | -     | ORG-HANDLE            |                  |
|        | 1489     | RIPE test        | RIPE  | 12345 | test                  | Edit 🌣           |
|        |          |                  |       |       |                       | Delete           |

Delete multiple LIRs by clicking the checkboxes next to the desired LIRs to delete. Then, under "Actions" at the top of the page, select "Delete All".

| LIRs 3 |          |                  |              |       |                                     |      |
|--------|----------|------------------|--------------|-------|-------------------------------------|------|
| Man    | age LIRs | Selected 2 items | ctions -     |       | items per page 5 💌 Search by nan    | ne Q |
|        | ↓† ID    | ↓† Name □        | Delete all ┥ | ASN   | MNT-BY/ORG-HANDLE Other Information |      |
|        | 1490     | APNIC test       | APNIC        | 34322 |                                     | ۵    |
|        | 95       | ARIN Default LIR | ARIN         | -     | ORG-HANDLE                          | ۵    |
|        | 1489     | RIPE test        | RIPE         | 12345 | test                                | ۵    |

You may also right click anywhere on the selected rows to open the multi-select context menu, where you may choose "Unselect All" or "Delete

| LIRs | 3         |                        |        |              |                         |                            |   |
|------|-----------|------------------------|--------|--------------|-------------------------|----------------------------|---|
| Mar  | nage LIRs | ✓ Selected 2 items Act | ions 👻 |              | items per               | page 5 - Search by name    | Q |
| -    | ļt id     | J1 Name                | RIR    | ASN          | MNT-BY/ORG-HANDLE       | Other Information          |   |
|      | 1490      | APNIC test             | APNIC  | 34322        |                         |                            | 0 |
|      | 95        | ARIN Default LIR       | ARIN   | -            | ORG-HANDLE              |                            | ٥ |
|      | 1489      | RIPE test              | RIPE   | 12345        | test                    | 0                          | ¢ |
|      |           |                        |        | Displaying 1 | to 3 of <b>3</b> items. | Unselect all<br>Delete all |   |

### **<u><b>RIR Integration**</u>

Once these have been configured, you will be able to use the **RIR integration** feature from the Action Menu on the IPAM Manage screen or IPAM Gadget:

| Edit                | ٢         |
|---------------------|-----------|
|                     | \$        |
| Split               |           |
| Merge               | ¢         |
| Assign              | \$        |
| Move                | \$        |
| Unassign            | ¢         |
| Unassign, Skip Hold | ø         |
| RIR Integration     |           |
| IP Rules            | \$        |
| Tampletes           | \$        |
| remplates           | \$        |
| Logs                |           |
| Email               | <b>\$</b> |

RIR specific options will pop up (see ARIN example below) and give the options for "Simple Reassign", "Detailed Reassign", or "Close" to exit.

| AR          | VLAN Logging                                       | . <b>0.0.0/24</b> (10.0.0.0 - 10. | 0.0.255)               |                               |                                 |                        |
|-------------|----------------------------------------------------|-----------------------------------|------------------------|-------------------------------|---------------------------------|------------------------|
| 6           | connect                                            | \$                                |                        |                               |                                 |                        |
| /           |                                                    | Net Name:                         | 6CONN-10-0-0-24        |                               |                                 |                        |
|             | Registrar Public N                                 | Name (Simple Reassign only):      |                        |                               |                                 |                        |
| By o<br>nam | default, when ARIN blo<br>ne to use in this field. | cks are SWIPed the customer       | name in the WHOIS data | abase will be set to the assi | gned resource name. To override | e this, enter a public |
|             | Org Handle                                         | Admin POC                         | Net POC                | Abuse POC                     | Net Name Prefix                 | API Key                |
| •           | CONNE-81                                           | 6CONN-ARIN                        | 6CONN-ARIN             | 6CONN-ARIN                    | 6CONN                           | *****                  |
|             |                                                    |                                   |                        |                               | Simple Reassign Deta            | iled Reassign Close    |

## **Additional Information**

For additional detail, continue on to:

- ARIN LIR Setup and Use
  RIPE LIR Setup and Use
  LIR Walkthrough